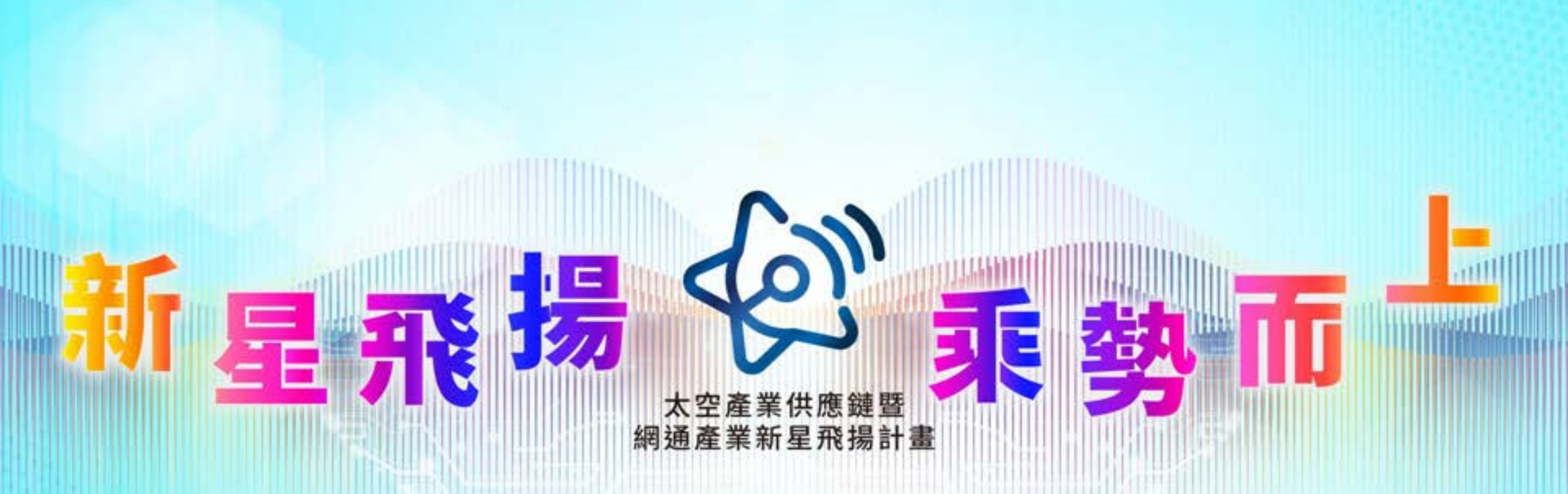

## 學校窗口操作說明 114年3月10日

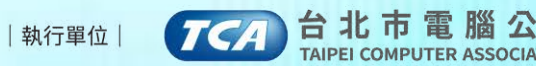

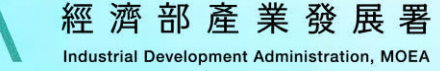

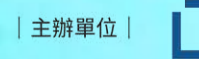

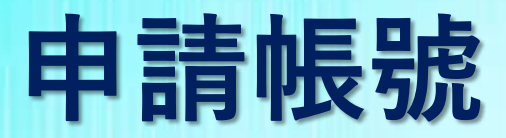

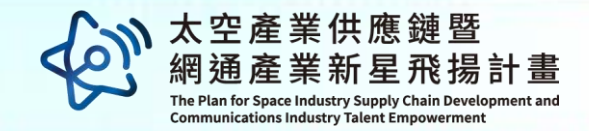

# ✓於114年4月29日(二)~114年5月2日(五)完成最終推薦名單。 ✓報名/媒合系統之帳號申請:

請將申請應提供之資訊Mail至<u>meihsiu@mail.tca.org.tw</u>,由本團隊協助建立帳號密碼。

## 申請應提供之資訊

學校名稱、窗口姓名、email、聯絡電話、部門、職稱

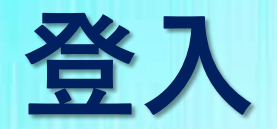

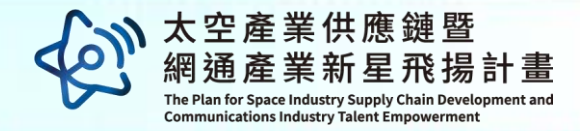

紙以線置|進ら線取用|English|繁節や2

登入/赶两

80

3

### 網址:<u>https://eii.nat.gov.tw/5g-jump/</u>

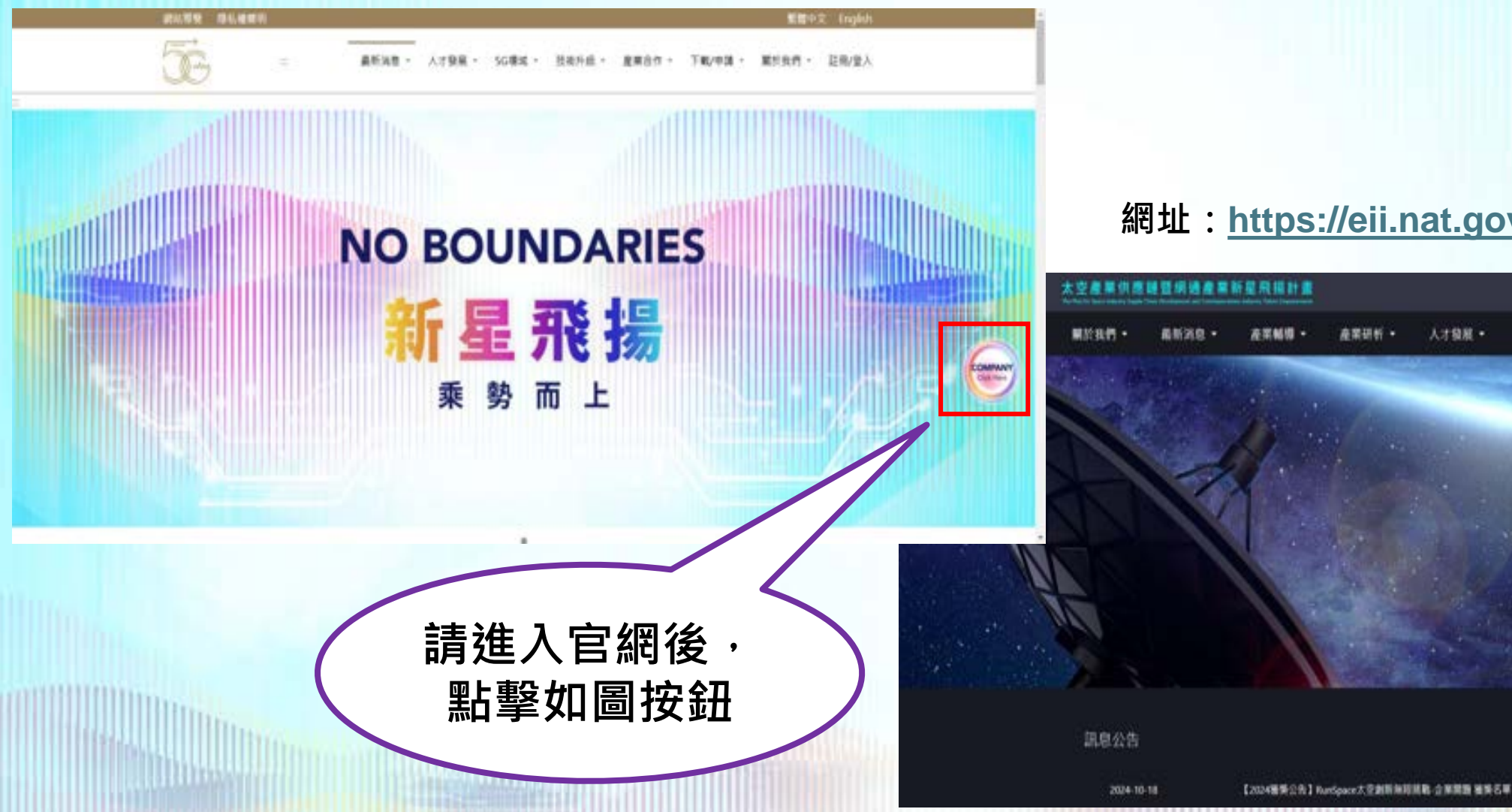

### 網址: https://eii.nat.gov.tw/satcom/

人才稳起。

下載機區

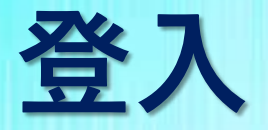

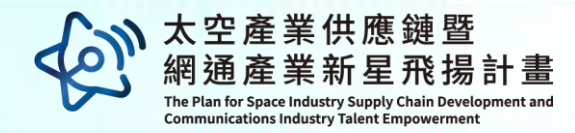

4

#### ▲▲ 太空網通產業新星飛揚計畫

| 喉號 請輸入接號 密碼 請輸入密碼  忘記密碼 登入                     | 5G | 及太空為同- | - 報名系統 |  |
|------------------------------------------------|----|--------|--------|--|
| 喉號 請輸入接號       密碼     請輸入密碼       ⑤       忘記密碼 | 登入 |        |        |  |
| 吸號 前输入磁弧 密碼 請輸入密碼 ④                            |    |        | 忘記密碼   |  |
| <b>吸號</b> - 詞稱人很號                              | 密碼 | 請輸入密碼  | ø      |  |
| 1008 1010 1010                                 | 帳號 | 請輸入帳號  |        |  |

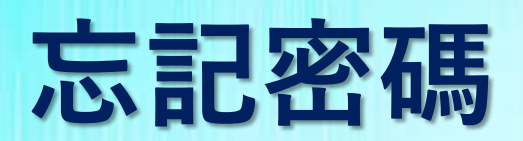

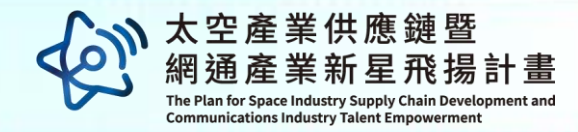

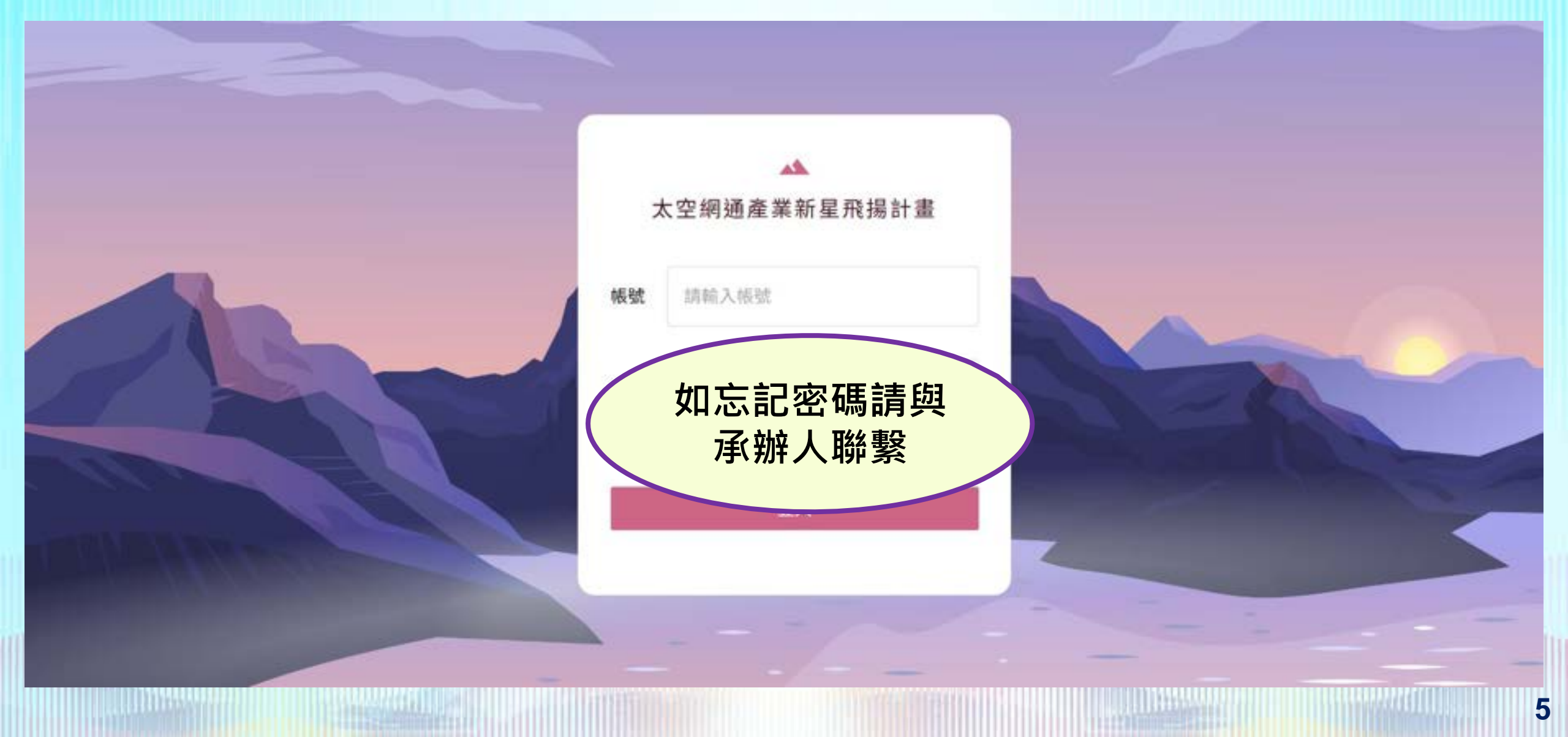

![](_page_5_Picture_0.jpeg)

![](_page_5_Picture_1.jpeg)

#### 學生名單 推薦狀態 專題分類 ▼ 師道 胡原揮 抓进挥 \* \* Q 上 原出 授祥 推薦狀態 專題分類 動作 項次 學生姓名 學歷證明 科系 學制 學級 證照 (10) 王小姐 推薦 园 大學 () ITHEM !! 查看 ALL DALE DOUGLES 2 查看 1 推薦 同 -王先生 大學 (2) IFEERE 2 查看 2 查看 11.2天天市市市市市の日本 毎頁顯示 10 1-2 of 2 55 ×.

![](_page_6_Picture_0.jpeg)

![](_page_6_Picture_1.jpeg)

![](_page_6_Figure_2.jpeg)

![](_page_7_Picture_0.jpeg)

# **THANK YOU**

產業發展署

Industrial Development Administration, MOEA

![](_page_7_Picture_2.jpeg)

了解更多資訊

公曾

![](_page_7_Picture_4.jpeg)

![](_page_7_Picture_5.jpeg)

![](_page_7_Picture_6.jpeg)

![](_page_7_Picture_7.jpeg)

經 濟 部

| 主辦單位